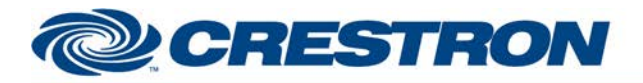

## Partner: DMP Model: XR500 Device Type: Security System

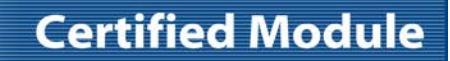

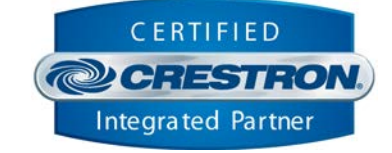

| GENERAL INFORMATION         |                                                                                                    |  |  |
|-----------------------------|----------------------------------------------------------------------------------------------------|--|--|
| SIMPLWINDOWS NAME:          | DMP XR500 Control Processor v1.4.0                                                                                                    |  |  |
| CATEGORY:                   | Security                                                                                                    |  |  |
| VERSION:                    | 1.4.0                                                                                                    |  |  |
| SUMMARY:                    | This module controls all of the TCP/IP communications with the DMP XR500.                                                                                                    |  |  |
| GENERAL NOTES:              | <ul> <li>This module queues the commands that need to be sent to the DMP XR500. It controls sending those commands. It also processes the feedback from the DMP XR500.</li> <li>There are two pieces of information that the DMP installer must provide. The account number and the remote key.</li> <li>This module requires both a TCP/IP Client and a TCP/IP Server. The TCP/IP Server is now internal to the Simpl+/Simpl#. The TCP/IP Server in Simpl Windows is not required.</li> <li>The valid ranges of zones are 1-10, 11-14, 21-24, 31-34, 41-44, 51-54, 61-64, 71-74, 81-84, 91-94, 101-104, 111-114, 121-124, 131-134, 141-144, 151-154, 161-164, 500-599, 600-699, 700-799, 800-899, 900-999.</li> <li>This module has a group of outputs called To_Zone_Modules_Zones_*-to_*. These outputs are to be routed to the DMP XR500 Output Control modules that will be controlling the zones in that range.</li> </ul> |  |  |
|                             | Simpl Windows.<br>THIS MODULE IS 3-SERIES ONLY.                                                                                                    |  |  |
| CRESTRON HARDWARE REQUIRED: | 3-Series control processor with Ethernet                                                                                                    |  |  |
| SETUP OF CRESTRON HARDWARE: | TCP/IP Client<br>Port: 2001<br>TCP/IP Server<br>Port: 2001                                                                                                    |  |  |
| VENDOR FIRMWARE:            | XR500N/203 05/01/09                                                                                                    |  |  |
| VENDOR SETUP:               | <ul> <li>The XR500 tested at Crestron was set up using DMP's Remote Link software.</li> <li>Remote Options window: <ol> <li>Enter a remote key.</li> <li>Check the Disarm Remotely box.</li> <li>Set Service Receiver to Yes.</li> <li>Set Alarm Receiver to Yes.</li> </ol> </li> <li>PC Log Reports window: <ol> <li>Set the Comm Type to Net</li> <li>Check the boxes for Arm/Disarm Reports, Zone Reports, Door Access</li> </ol> </li> </ul>                                                                                                    |  |  |

Crestron Certified Integrated Partner Modules can be found archived on our website in the Design Center. For more information please contact our Technical Sales Department at techsales@crestron.com. The information contained on this document is privileged and confidential and for use by Crestron Authorized Dealers, CAIP Members, A+ Partners and Certified Integrated Partners only. Specifications subject to change without notice.

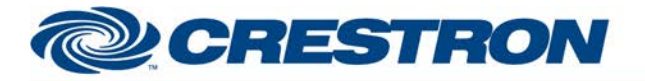

## **Certified Module**

## Partner: DMP Model: XR500 Device Type: Security System

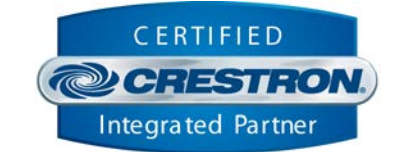

|                | Reports and Real-Time Status.                                                                                                    |
|----------------|----------------------------------------------------------------------------------------------------|
|                | 3) Enter the IP Address of the Crestron processor.                                                                                                    |
|                | 4) Enter the port number 2001.                                                                                                    |
|                | Zone Information window:                                                                                                    |
|                | 1) You must check the Real-Time Status box for each zone you want reported to the Crestron processor.                                                                                                    |
|                | Area Information window:                                                                                                    |
|                | Click on the More button. This will bring up the System Area Information window.<br>Check the Open/Close Reports box.                                                                                                    |
|                | Communication Paths window:<br>1) Click New.<br>2) Set Comm Type to Network<br>3) Set Path Type to Primary<br>4) Set Supervision Test Report to No<br>5) Set Checkin Use Checkin to No<br>6) Enter the IP Address of the Crestron processor<br>7) Enter the port number 2001.<br>8) Click Apply or OK. |
| CABLE DIAGRAM: | Ethernet                                                                                                    |

| CONTROL:           |   |                                                                                    |  |  |
|--------------------|---|------------------------------------------------------------------------------------|--|--|
| From_Modules       | S | Serial signal to be routed from all other DMP XR500 control modules.               |  |  |
| Client_Connected   | D | Digital signal to be routed from the Connect-F output of the TCP/IP Client symbol. |  |  |
| Client_From_Device | S | Serial signal to be routed from the RX\$ output of the TCP/IP Client symbol.       |  |  |

| PARAMETERS:               |   |                                                                                                    |
|---------------------------|---|----------------------------------------------------------------------------------------------------|
| Account Number            | Ρ | Enter the account number for the XR500 panel to be controlled.                                                                                                   |
| Remote Access Key         | Ρ | Enter the remote key for the XR500 panel to be controlled.                                                                                                    |
| Ethernet Interface        | Ρ | Select the LAN port interface that the DMP will connect through. Choices are LAN interface or Control Subnet. Default is LAN interface.                          |
| Max Number Of Connections | Ρ | Enter the maximum number of TCP/IP Server connections to be allowed. Valid range is 1 to 20. Default is 20. The default should work for most installations.      |
| IP Address Allowed        | Ρ | Enter the IP address to be allowed to connect to the TCP/IP Server. Default is 0.0.0.0. The default value allows any IP Address to connect to the TCP/IP Server. |
| Port                      | Ρ | Enter the port number for the TCP/IP Server connection. Default is 2001.                                                                                         |

www.crestron.com

Crestron Certified Integrated Partner Modules can be found archived on our website in the Design Center. For more information please contact our Technical Sales Department at techsales@crestron.com. The information contained on this document is privileged and confidential and for use by Crestron Authorized Dealers, CAIP Members, A+ Partners and Certified Integrated Partners only. Specifications subject to change without notice.

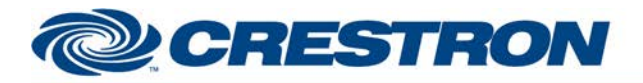

## Partner: DMP Model: XR500 Device Type: Security System

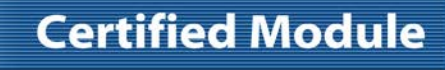

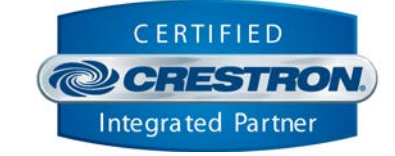

| FEEDBACK:                    |   |                                                                               |
|------------------------------|---|-------------------------------------------------------------------------------|
| To_Area_Modules              | S | Serial signal to be routed to all area control modules.                       |
| To_Zone_Modules_Zones_*_to_* | S | Serial signals to be routed to groups zone control modules.                   |
| To_Output_Modules            | S | Serial signal to be routed to all output control modules.                     |
| Server_Enable                | D | Digital signal to be routed to the Enable input on the TCP/IP Server symbol.  |
| Client_Connect               | D | Digital signal to be routed to the Connect input on the TCP/IP Client symbol. |
| Client_To_Device             | S | Serial signal to be routed to the TX\$ input on the TCP/IP Client symbol.     |

| TESTING:                        |                                                                                                    |
|---------------------------------|----------------------------------------------------------------------------------------------------|
| OPS USED FOR TESTING:           | 1.501.0013                                                                                                    |
| SIMPL WINDOWS USED FOR TESTING: | 4.03.24                                                                                                    |
| CRESTRON DB USED FOR TESTING:   | 57.00.003.00                                                                                                    |
| DEVICE DB USED FOR TESTING:     | 76.00.002.00                                                                                                    |
| SAMPLE PROGRAM:                 | DMP XR500 v1.4.0 Demo                                                                                                    |
| REVISION HISTORY:               | <ul> <li>V. 1.0 – Original release.</li> <li>V. 1.1 – Changed the processor module to connect to the XR500 only when there are commands to send. It now uses a TCP/IP Server to allow the XR500 to send automatic updates.</li> <li>V. 1.3 – Added outputs to provide more efficient processing of the zone feedback. Also fixed an issue with us sending the acknowledge reply at the incorrect time.</li> <li>V. 1.3.3 – Change the Simpl+ to better handle processing the data coming in from the TCP/IP server and TCP/IP client. Also added two outputs to the DMP XR500 Area Control module to indicate that the system is in the process of arming or disarming.</li> <li>v. 1.3.4 – Changed the module to use a TCP/IP Server in Simpl#. The module is now for 3-Series modules only. Changed the method that the module uses to send Ack responses to the server.</li> <li>V1.4.0 – Added code to process area status request responses.</li> </ul> |

Crestron Certified Integrated Partner Modules can be found archived on our website in the Design Center. For more information please contact our Technical Sales Department at techsales@crestron.com. The information contained on this document is privileged and confidential and for use by Crestron Authorized Dealers, CAIP Members, A+ Partners and Certified Integrated Partners only. Specifications subject to change without notice.